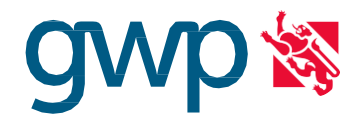

# 1 Login Kundenportal

Falls Sie bereits registriert sind:

- 1. Besuchen Sie unsere Homepage und wählen Sie oben recht Kundenportal
- 2. Eingabe E-Mail-Adresse
- 3. Eingabe Passwort
- 4. "Anmelden" anwählen

| ් Willkommen im Kundenportal |          |
|------------------------------|----------|
| E-Mail-Adresse*              |          |
| Passwort*                    | Ø        |
| Passwort vergessen           | ANMELDEN |

Bei Fragen können Sie sich an unseren Kundenservice telefonisch unter +41 44 952 53 54 oder per E-Mail an info@gwpzh.ch wenden.

#### Falls Sie noch nicht registriert sind:

Wählen Sie "Registrieren" und erstellen Sie ein neues Konto mit Ihrer Rechnungsnummer, Kundennummer und E-Mail Adresse

| Registrieren      |                                                                  |      |
|-------------------|------------------------------------------------------------------|------|
| Persönliche Daten |                                                                  |      |
| Rechnungsnummer   |                                                                  | ?    |
| Kundennummer      |                                                                  | ?    |
| Anmeldedaten      |                                                                  |      |
| E-Mail*           |                                                                  |      |
|                   | Ich akzeptiere die Nutzungsbedingungen /<br>Datenschutzerklärung |      |
|                   | KONTO ERSTE                                                      | LLEN |

## 2 Zählerstände erfassen

- 1. Via Quicklinks "Zählerstand melden" anwählen
- 2. Stromzähler ablesen (Datum, Hochtarif und Niedertarif erfassen)
- 3. Wasserzähler ablesen (Datum, Zählerstand erfassen)
- 4. "Senden" anwählen, um die Eingabe zu übermitteln

#### **GEMEINDEWERKE PFÄFFIKON ZH**

## Ablesen der Zählerstände bei den verschiedenen Stromzählern

Wir haben verschiedene Stromzähler im Einsatz. Bitte kontrollieren Sie den Zählertyp Ihres Stromzählers und befolgen Sie die entsprechende Anleitung:

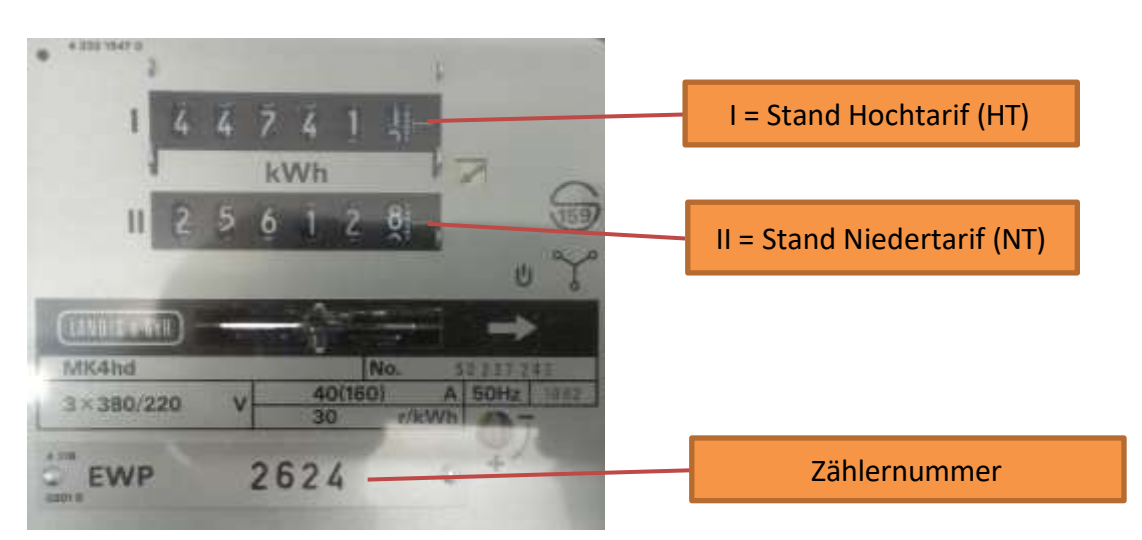

#### Analoge Zähler

### Zähler MK4n3 und ähnlich

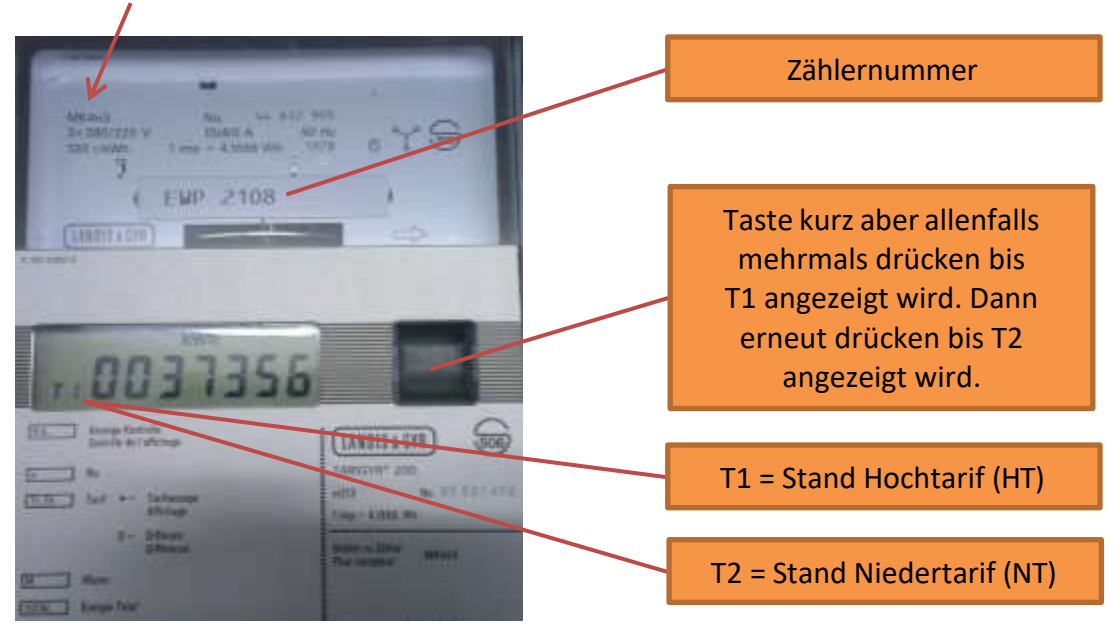

Zähler ZMB120

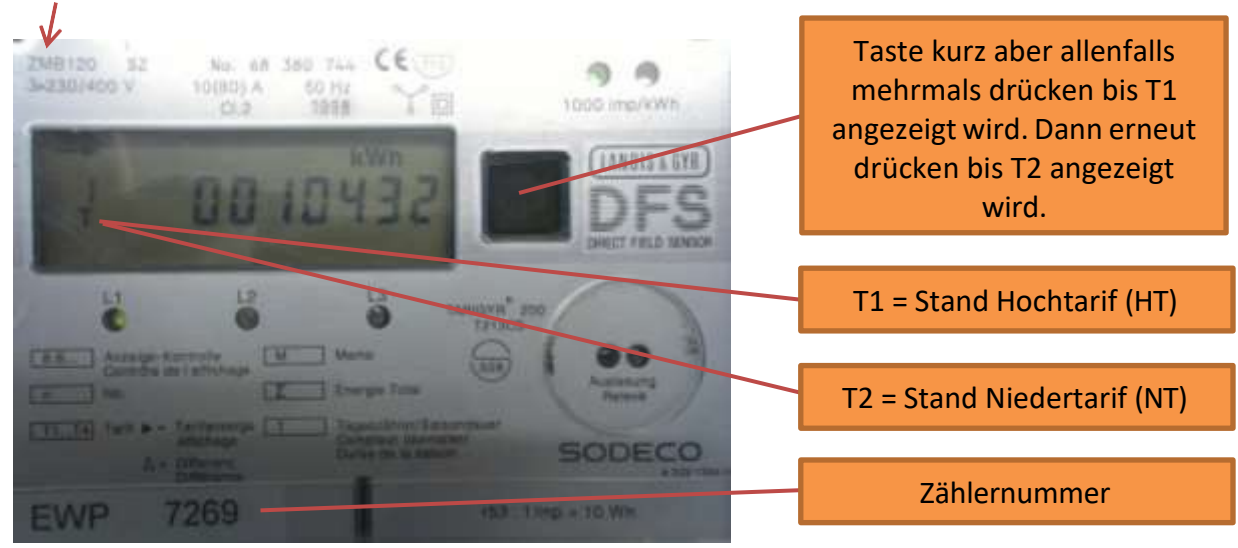

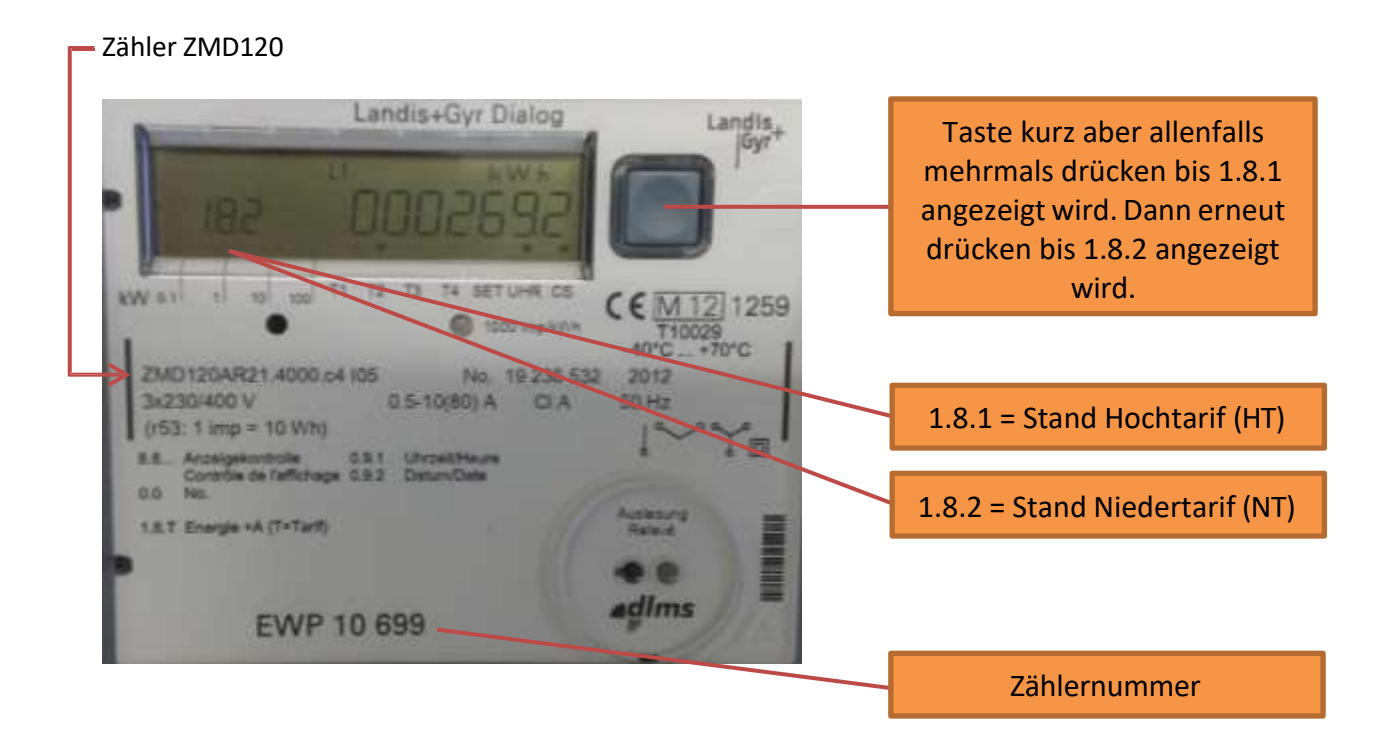

#### Zähler ZMF120

### $\checkmark$ Landis+ E350 Taste kurz aber allenfalls mehrmals drücken bis 1.8.1 angezeigt wird. Dann erneut drücken bis 1.8.2 angezeigt wird. 1.8.1 = Stand Hochtarif (HT) EWP 10 826 1.8.2 = Stand Niedertarif (NT) Bei Zählern mit Rücklieferung andis + E35C (PV-Anlagen) Taste weiter drücken, bis folgende Positionen erscheinen: Zählernummer 2.8.1 = Stand Rücklieferung Hochtarif

2.8.2 = Stand Rücklieferung Niedertarif

Zähler NES Networked Energy Services

M16 0122

nos

TYPE 83332-3(AND EN 50470-3 CI. A

25-5/1000A

SUPPRINT OF

Zählernummer

Taste 1 x länger drücken, bis Std-dAtA im Display erscheint. Danach mehrmals drücken bis T1 angezeigt wird. Dann erneut drücken bis T2 angezeigt wird.

T1 = Stand Hochtarif (HT)

T2 = Stand Niedertarif (NT)

Bei Zählern mit Rücklieferung (PV-Anlagen) Taste weiter drücken, bis folgende Positionen erscheinen:

-T1 = Stand Rücklieferung Hochtarif

-T2 = Stand Rücklieferung Niedertarif

## GEMEINDEWERKE PFÄFFIKON ZH

Schanzweg 2 | 8330 Pfäffikon ZH | Tel. 044 952 53 54 | info@gwpzh.ch | www.gwpzh.ch

### Zähler eRS801

| RESOURCE SAN AND AND AND AND AND AND AND AND AND A | Taste 1 x länge<br>Std-dAtA i<br>ersch<br>Danach mehr<br>bis 1.8.1 ang<br>Dann erneut<br>1.8.2 ange |
|----------------------------------------------------|----------------------------------------------------------------------------------------------------|
|                                                    | 1.8.1 = Stand                                                                                       |
|                                                    | 1.8.2 = Stand N                                                                                     |
| Zählernummer                                       | Bei Zählern mit<br>(PV-Anlagen)<br>drücken, bi<br>Positionen                                        |
|                                                    | 2.8.1 = Stand I<br>Hoch                                                                             |

er drücken, bis m Display eint. mals drücken gezeigt wird. drücken bis zeigt wird.

# Hochtarif (HT)

### Niedertarif (NT)

Rücklieferung Taste weiter is folgende erscheinen:

Rücklieferung ntarif

2.8.2 = Stand Rücklieferung Niedertarif